**Computer Setup** 

사용 설명서

© Copyright 2007 Hewlett-Packard Development Company, L.P.

Windows 는 Microsoft Corporation 의 미국 등록 상표입니다. Bluetooth 는 해당 소유자 의 상표이고 Hewlett-Packard 에게 사용이 허가되었습니다. Intel 은 미국 및 기타 국가/ 지역에서 Intel Corporation 또는 그 자회사의 상표 또는 등록상표입니다. AMD, AMD 화살 표 로고 및 그 조합은 Advanced Micro Devices, Inc.의 상표입니다. Java 는 Sun Microsystems, Inc.의 미국 상표입니다.

본 설명서의 내용은 사전 통지 없이 변경될 수 있습니다. HP 제품 및 서비스에 대한 유 일한 보증은 제품 및 서비스와 함께 동봉된 보증서에 명시되어 있습니다. 본 설명서에는 어떠한 추가 보증 내용도 들어 있지 않습니 다. HP 는 본 설명서의 기술상 또는 편집상 오류나 누락에 대해 책임지지 않습니다.

제 2 판: 2007 년 3 월

초판: 2007 년 1 월

문서 부품 번호: 419703-AD2

### 제품 관련 고지 사항

본 사용 설명서에서는 대부분 모델에 공통되는 기능을 설명합니다. 컴퓨터에 따라 일부 기능이 제공되 지 않을 수도 있습니다.

# 목차

#### 1 Computer Setup 시작

#### 2 Computer Setup 사용

| Computer Setup 에서 이동 및 선택  | 3 |
|----------------------------|---|
| Computer Setup 에서 초기 설정 복원 | 4 |

#### 3 Computer Setup 메뉴

| File 메뉴                 | 5 |
|-------------------------|---|
| Security 메뉴             | 5 |
| Diagnostics 메뉴          | 6 |
| System Configuration 메뉴 | 6 |
|                         |   |
| 색인                      | 9 |

# 1 Computer Setup 시작

Computer Setup 은 사전 설치된 상태로 제공되는 ROM 기반 유틸리티로서 운영체제가 작동하지 않거 나 로드되지 않는 경우에도 사용할 수 있습니다.

주: 이 설명서에 나와 있는 Computer Setup 항목 중 일부는 사용 중인 컴퓨터에서 지원하지 않 을 수 있습니다.

**주:** Computer Setup 에서는 포인팅 장치가 지원되지 않습니다. 따라서 키보드를 사용하여 이 동하고 선택해야 합니다.

**주:** USB 레거시 지원이 설정되어 있는 경우에만 Computer Setup 에서 USB 를 통해 연결된 외 장 키보드를 사용할 수 있습니다.

Computer Setup 을 시작하려면 다음과 같이 하십시오.

- 1. 컴퓨터를 켜거나 다시 시작합니다.
- Windows®가 시작하기 전에 화면 왼쪽 아래에 "F10=ROM Based Setup" 메시지가 나타나면 f10 키를 누릅니다.

# 2 Computer Setup 사용

## Computer Setup 에서 이동 및 선택

Computer Setup 의 정보 및 설정은 File, Security, Diagnostics 및 System Configuration 메뉴에서 액세 스할 수 있습니다.

1. 컴퓨터를 켜거나 재시작하고 화면 왼쪽 하단에 "F10 = ROM Based Setup" 메시지가 나타나면 f10 키를 눌러 Computer Setup 을 엽니다.

Computer Setup 유틸리티는 Windows 기반 프로그램이 아니므로 터치패드를 지원하지 않습니 다. 이동 및 선택은 키보드를 사용하여 수행합니다.

- 메뉴나 메뉴 항목을 선택하려면 화살표 키를 사용합니다.
- 항목을 선택하려면 enter 키를 누릅니다.
- 열려 있는 대화 상자를 닫고 기본 Computer Setup 화면으로 돌아가려면 esc 키를 누릅니다.
- 탐색 정보를 보려면 f1 키를 누릅니다.
- 언어를 변경하려면 f2 키를 누릅니다.
- 2. File, Security, Diagnostics, 또는 System Configuration 메뉴를 선택합니다.
- 3. 다음 방법 중 하나를 선택하여 Computer Setup 을 종료합니다.
  - 기본 설정을 저장하지 않고 Computer Setup 을 종료하려면 화살표 키로 File > Ignore Changes and Exit 을 선택한 다음 화면의 지시를 따릅니다.
  - 기본 설정을 저장하고 Computer Setup 을 종료하려면 화살표 키로 File > Save Changes and Exit 을 선택한 다음 화면의 지시를 따릅니다.

컴퓨터를 재시작하면 저장한 설정이 적용됩니다.

### Computer Setup 에서 초기 설정 복원

Computer Setup 의 모든 설정을 출고 시의 기본 설정으로 되돌리려면 다음과 같이 하십시오.

- 1. 컴퓨터를 켜거나 재시작하고 화면 왼쪽 하단에 "F10 = ROM Based Setup" 메시지가 f10 키를 눌러 Computer Setup 을 엽니다.
- 2. 화살표 키로 File > Restore defaults 를 선택한 다음 enter 키를 누릅니다.
- 3. 확인 대화 상자가 표시되면 f10 키를 누릅니다.
- 4. 기본 설정을 저장하고 Computer Setup 을 종료하려면 화살표 키로 File > Save Changes and Exit 을 선택한 다음 화면의 지시를 따릅니다.

컴퓨터를 재시작하면 저장한 설정이 적용됩니다.

🎬 주: 출고 시의 기본 설정으로 복원해도 암호 설정 및 보안 설정은 변경되지 않습니다.

# 3 Computer Setup 메뉴

이 단원에 있는 메뉴 표에는 Computer Setup 옵션의 개요가 나와 있습니다.

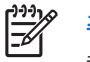

주: 이 장에 나와 있는 Computer Setup 항목 중 일부는 사용 중인 컴퓨터에서 지원하지 않을 수 있습니다.

## File 메뉴

| 선택                      | 수행 작업                                                                                             |
|-------------------------|---------------------------------------------------------------------------------------------------|
| System information      | <ul> <li>시스템에 장착된 배터리와 컴퓨터의 식별 정보를 표시합<br/>니다.</li> </ul>                                         |
|                         | <ul> <li>프로세서, 캐시 및 메모리 크기, 시스템 ROM, 비디오 버<br/>전, 키보드 컨트롤러 버전 등에 대한 사양 정보를 표시합<br/>니다.</li> </ul> |
| Restore defaults        | Computer Setup 의 구성 설정을 출고 시의 기본 설정으로 되<br>돌립니다. 기본 설정으로 되돌려도 암호 설정 및 보안 설정은<br>변경되지 않습니다.        |
| Ignore changes and exit | 현재 세션에서 입력한 모든 변경 사항을 취소하고 컴퓨터를 종<br>료한 다음 재시작합니다.                                                |
| Save changes and exit   | 현재 세션에서 입력한 모든 변경 사항을 저장하고 컴퓨터를 종<br>료한 다음 재시작합니다. 컴퓨터를 재시작하면 변경 사항이 적<br>용됩니다.                   |

## Security 메뉴

| 선택                  | 수행 작업                                                                                    |
|---------------------|------------------------------------------------------------------------------------------|
| Setup password      | 설정 암호를 입력, 변경 또는 삭제합니다.                                                                  |
| Power-On password   | 파워온 암호를 입력, 변경 또는 삭제합니다.                                                                 |
| Password options    | • 고급 보안 기능을 활성화/비활성화합니다.                                                                 |
|                     | <ul> <li>컴퓨터 재시작 시 암호 입력을 요구하는 기능을 활성화/<br/>비활성화합니다.</li> </ul>                          |
| DriveLock passwords | <ul> <li>컴퓨터 하드 드라이브 및 멀티베이 하드 드라이브(선택<br/>사양)에 대한 DriveLock 기능을 활성화/비활성화합니다.</li> </ul> |
|                     | • DriveLock 사용자 암호 또는 마스터 암호를 변경합니다.                                                     |

| 선택                    | 수행 작업                                                                                                    |
|-----------------------|----------------------------------------------------------------------------------------------------|
|                       | <ul> <li>주: DriveLock 설정은 컴퓨터를 켜서 Computer</li> <li>Setup 을 실행하는 경우에만 액세스할 수 있으며 재시작하는 경우에는 액세스할 수 없습니다.</li> </ul>                                                   |
| Smart Card security   | 스마트 카드와 Java™ 카드 파워온 인증 지원을 활성화/비활<br>성화합니다.                                                                                                    |
|                       | 주: 스마트 카드에 대한 파워온 인증은 스마트 카드<br>리더(선택 사양)가 장착된 컴퓨터에서만 지원됩니다.                                                                                                    |
|                       | 주: 이 설정을 변경하려면 관리자 암호가 있어야 합<br>니다.<br>                                                                                                    |
| TPM Embedded Security | ProtectTools Embedded Security 를 통해 소유자 기능에 대한<br>무단 액세스로부터 컴퓨터를 보호하는 TPM(Trusted<br>Platform Module) 내장 보안 지원을 활성화/비활성화합니다.<br>자세한 내용은 ProtectTools 온라인 도움말을 참조하십시오. |
|                       | 주: 이 설정을 변경하려면 설정 암호가 필요합니다.                                                                                                    |
| System IDs            | 사용자 정의 컴퓨터 자산 추적 번호 및 소유자 태그를 입력합<br>니다.                                                                                                    |
| Disk Sanitizer        | Disk Sanitizer 를 실행하여 주 하드 드라이브에 있는 기존 데<br>이터를 모두 삭제합니다. 사용할 수 있는 옵션은 다음과 같습<br>니다.                                                                                  |
|                       | • Fast: Disk Sanitizer 삭제 프로세스를 1 회 실행합니다.                                                                                                    |
|                       | <ul> <li>Optimum: Disk Sanitizer 삭제 프로세스를 3 회 실행합니<br/>다.</li> </ul>                                                                                                  |
|                       | • Custom: 사용자가 원하는 Disk Sanitizer 삭제 프로세스<br>실행 횟수를 목록에서 선택할 수 있습니다.                                                                                                  |
|                       | ▲ <b>주의:</b> Disk Sanitizer 를 실행하면 주 하드 드라이브<br>의 데이터가 영구적으로 삭제됩니다.                                                                                                   |

## Diagnostics 메뉴

| 선택                           | 수행 작업                                                         |
|------------------------------|---------------------------------------------------------------|
| Hard Drive Self-Test options | 모든 시스템 하드 드라이브 또는 멀티베이 하드 드라이브에 대<br>한 전반적인 자가 진단 테스트를 실행합니다. |
| Memory Check                 | 메모리에 대한 전반적인 검사를 실행합니다.                                       |
| Startup Check(일부 모델만 해당)     | 컴퓨터 시작에 필요한 시스템 구성 요소를 확인합니다.                                 |

## System Configuration 메뉴

[<del>]]]</del>

주: 제공된 System Configuration 옵션 중 일부 옵션은 사용자 컴퓨터에서 지원되지 않을 수도 있습니다.

| 선택                    | 수행 작업                                                                                                    |
|-----------------------|----------------------------------------------------------------------------------------------------|
| Language 또는 f2 키 누름   | Computer Setup 언어를 변경합니다.                                                                                                    |
| Boot options          | • 시작 시 f9, f10 및 f12 키 지연을 설정합니다.                                                                                                    |
|                       | • CD-ROM 부팅을 활성화/비활성화합니다.                                                                                                    |
|                       | • 플로피 부팅을 활성화/비활성화합니다.                                                                                                    |
|                       | <ul> <li>내부 네트워크 어댑터 부팅을 활성화/비활성화하고 부팅<br/>모드(PXE 또는 RPL)를 설정합니다.</li> </ul>                                                                                                |
|                       | <ul> <li>시스템에 있는 대부분의 부팅 장치를 포함하여 부팅 순/<br/>를 설정할 수 있는 MultiBoot 를 활성화/비활성화합니다</li> </ul>                                                                                   |
|                       | ● Express Boot Popup Delay 를 초 단위로 설정합니다.                                                                                                    |
|                       | • 부팅 순서를 설정합니다.                                                                                                    |
| Device configurations | • fn 키와 왼쪽 ctrl 키의 기능을 교환합니다.                                                                                                    |
|                       | <ul> <li>시작 시 여러 표준 포인팅 장치를 활성화/비활성화합니<br/>다. 시작 시 하나의 포인팅 장치(일반적으로 비표준 장<br/>치)만 지원하도록 컴퓨터를 설정하려면 Disable 을 선택<br/>합니다.</li> </ul>                                         |
|                       | <ul> <li>USB 레거시 지원을 활성화/비활성화합니다. 활성화할<br/>경우 USB 레거시 지원을 통해 다음이 허용됩니다.</li> </ul>                                                                                          |
|                       | <ul> <li>Windows 운영체제가 실행 중이 아닐 때에도<br/>Computer Setup 에서 USB 키보드, 마우스, 허브를<br/>사용할 수 있습니다.</li> </ul>                                                                      |
|                       | <ul> <li>하드 드라이브, 디스켓 드라이브, USB 포트를 통한<br/>컴퓨터 또는 도킹 장치(선택 사양, 일부 모델만 해<br/>당)에 연결된 광 드라이브 등을 비롯한 부팅 가<br/>능한 USB 장치에서 컴퓨터를 시작할 수 있습니다</li> </ul>                           |
|                       | <ul> <li>병렬 포트 모드를 EPP(Enhanced Parallel Port), 표준 5<br/>렬 포트, 양방향 병렬 포트 또는 ECP(Enhanced<br/>Capabilities Port) 중에서 선택합니다.</li> </ul>                                       |
|                       | • BIOS DMA 데이터 전송을 활성화/비활성화합니다.                                                                                                    |
|                       | <ul> <li>AC 콘센트에 연결된 경우 팬을 항상 활성화/비활성화협<br/>니다.</li> </ul>                                                                                                    |
|                       | <ul> <li>Intel® Data Execution Prevention 또는 AMD® PSAE</li> <li>Execution Disable 을 활성화/비활성화합니다. 이 기능을<br/>활성화하면 프로세스에서 일부 바이러스 코드 실행을 기<br/>한하므로 컴퓨터 보안이 강화됩니다.</li> </ul> |
|                       | <ul> <li>LAN Power Save 기능을 활성화/비활성화합니다. 이 기능을 활성화하면 사용하지 않는 경우 LAN 전원을 꺼진원을 정약합니다.</li> </ul>                                                                              |
|                       | • SATA Native Mode 를 활성화/비활성화합니다.                                                                                                    |
|                       | • 듀얼 코어 CPU 를 활성화/비활성화합니다.                                                                                                    |
|                       | • 보조 배터리 급속 충전 기능을 활성화/비활성화합니다.                                                                                                    |
|                       | ● Bit-shift 또는 LBA assisted HDD Translation Mode 를 상<br>택합니다.                                                                                                    |

| 선택                      | 수행 작업                                                                                                    |    |
|-------------------------|----------------------------------------------------------------------------------------------------|----|
|                         | <ul> <li>Windows 직접 응용프로그램 시작 관리자를 활성화/b<br/>성화합니다.</li> </ul>                                           | 활  |
|                         | • HP Lockout 을 활성화/비활성화합니다.                                                                              |    |
| Built-In Device Options | <ul> <li>내장 WWAN 장치 무선 통신 기능을 활성화/비활성호<br/>니다.</li> </ul>                                                | 합  |
|                         | <ul> <li>내장 WLAN 장치 무선 통신 기능을 활성화/비활성화<br/>다.</li> </ul>                                                 | 합니 |
|                         | <ul> <li>내장 Bluetooth® 장치 무선 통신 기능을 활성화/비활성<br/>합니다.</li> </ul>                                          | 5화 |
|                         | <ul> <li>LAN/WLAN 전환 기능을 활성화/비활성화합니다. 이 기을 활성화하면 LAN 을 사용할 수 없거나 연결이 끊긴<br/>경우 WLAN 으로 전환됩니다.</li> </ul> | 능  |
|                         | • WOL(Wake on LAN) 기능을 활성화/비활성화합니다.                                                                      |    |
|                         | • 주변 광 센서를 활성화/비활성화합니다.                                                                                  |    |
| Port Options            | • 직렬 포트를 활성화/비활성화합니다.                                                                                    |    |
|                         | • 병렬 포트를 활성화/비활성화합니다.                                                                                    |    |
|                         | • 플래시 미디어 리더를 활성화/비활성화합니다.                                                                               |    |
|                         | • USB 포트를 활성화/비활성화합니다.                                                                                   |    |
|                         | ▲ 주의: USB 포트를 비활성화하면 멀티베이<br>치와 추가 포트 확장기에 연결되어 있는<br>ExpressCard 장치도 비활성화합니다.                           | 장  |
|                         | <ul> <li>1394 포트를 활성화/비활성화합니다.</li> </ul>                                                                |    |
|                         | • CardBus 슬롯을 활성화/비활성화합니다.                                                                               |    |
|                         | • ExpressCard 슬롯을 활성화/비활성화합니다.                                                                           |    |
|                         | • 적외선 포트를 활성화/비활성화합니다.                                                                                   |    |
|                         | • 광 디스크 드라이브를 활성화/비활성화합니다.                                                                               |    |
|                         | • 네트워크 컨트롤러를 활성화/비활성화합니다.                                                                                |    |

## 색인

#### В

Boot options 7

#### С

Computer Setup Diagnostics 메뉴 6 File 메뉴 5 Security 메뉴 5 System Configuration 메뉴 6 사용 2 액세스 1 이동 및 선택 3 초기 설정 복원 4

#### D

Diagnostics 메뉴 6 Disk Sanitizer 6 DriveLock password 5

#### F

File 메뉴 5

#### Н

Hard Drive Test 6

#### L

Language, Computer Setup 에서 변경 7 LAN Power Save 7

#### Μ

Memory Check 6

#### Ρ

power-on password 5

#### S

Security 메뉴 5 smart card security 6 Startup Check 6 System Configuration 메뉴 6 System information 5

#### U

USB 레거시 지원 1, 7

#### -

고급 보안 5

#### 

드라이브, 부팅 순서 7

#### 2

레거시 지원, USB 1, 7

#### ы

병렬 포트 모드 7 부팅 순서 7

#### ㅅ

설정 유틸리티 Diagnostics 메뉴 6 File 메뉴 5 Security 메뉴 5 System Configuration 메뉴 6 액세스 1 시스템 팬 7 실행 비활성화 7

#### 0

암호 5

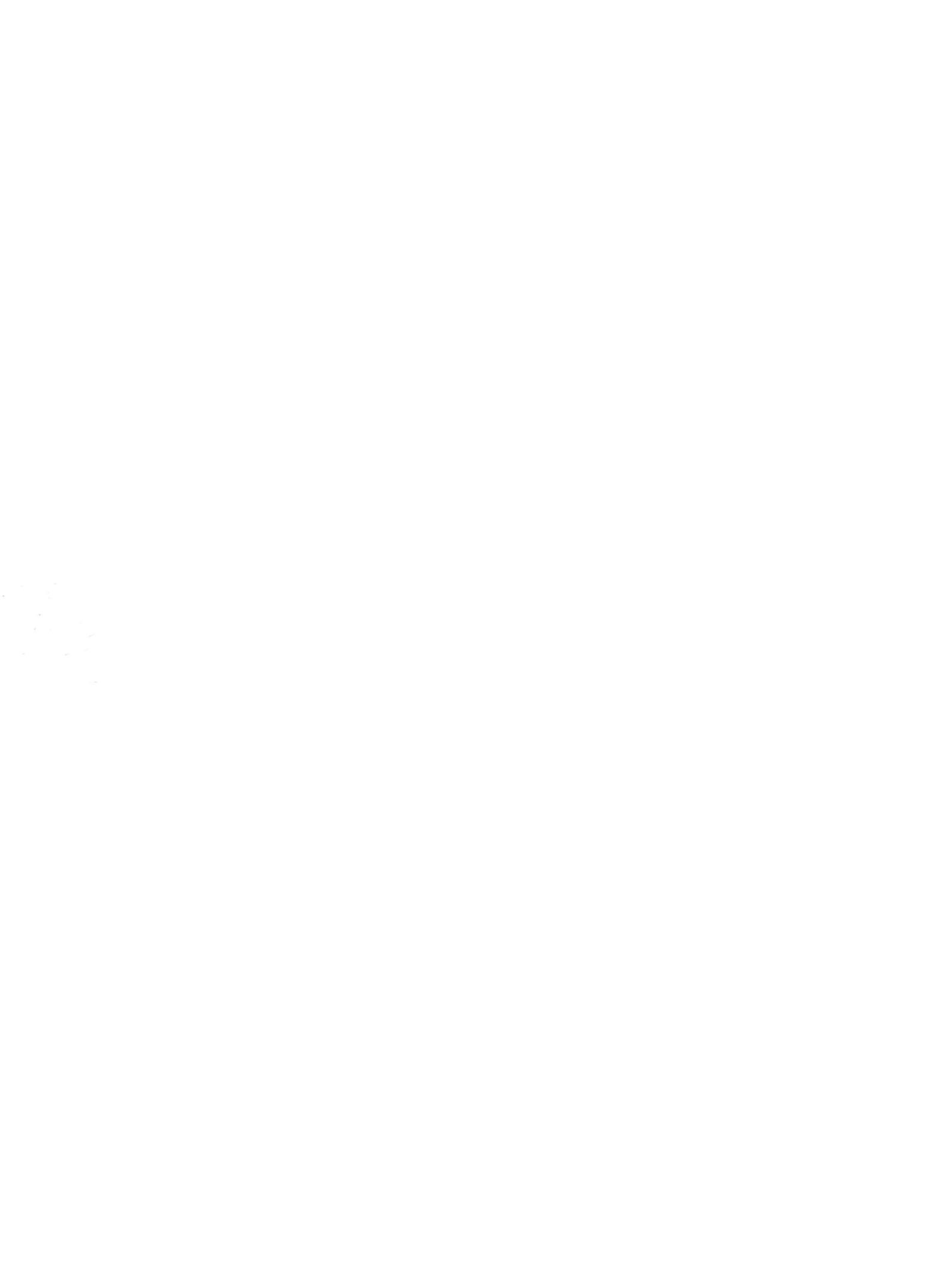